Областное государственное бюджетное профессиональное образовательное учреждение «Ульяновский медицинский колледж имени С.Б.Анурьевой»

О.В. Ефимова

# ИНСТРУКЦИЯ ПО СОЗДАНИЮ ОБРАЗОВАТЕЛЬНЫХ ОНЛАЙН-ТЕСТОВ В СРЕДЕ ONLINE TEST PAD

Методические рекомендации

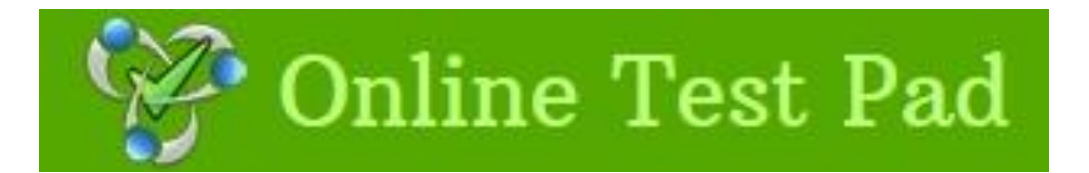

Ульяновск 2022

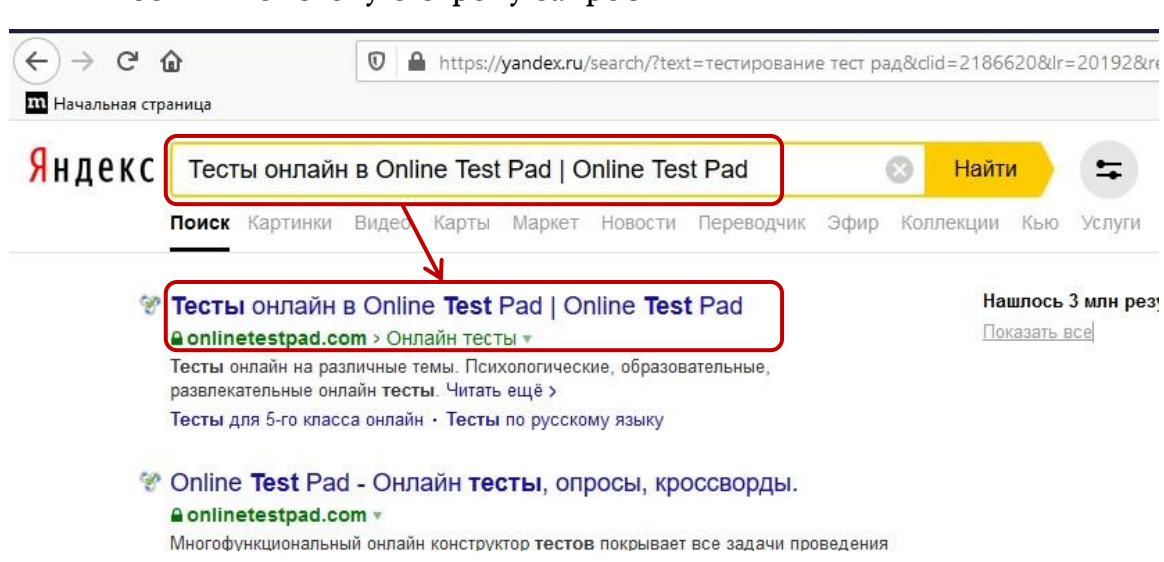

2. Выбрать первую строку. На экране появится окно, которое необходимо прокрутить вниз и выбрать **Конструктор тестов**.

| комино<br>програ<br>Кросса<br>Чолить<br>В форм<br>указывы<br>данным<br>выстата | онар и пасс<br>талана 7 спасс<br>талана 7 спасс | оли         цранини ликисти           4.2023         52.6.04.2023           • - знайти         52.6.04.2023           • - знайти         54.2.2.3           • - знайти         споре поеї зазані зі<br>спортоход 44.0.0ез) споез<br>мозно-читати зерху венх),<br>тридумати кладае на колону           ити         зправа наліво           • придумати кладае на колону | • Синтила синтила     • Солования     • Солования     • | Herpatric-bulge no<br>Herpatric-bale manonal<br>bulge balance balance balance<br>balance balance balance<br>the first forms of the<br>vertex. Be attentive! Mind<br>spelling!  | исаудари<br>корне слі<br>При слі<br>крассворд<br>приобрета<br>знаник, ум<br>коверциен |
|--------------------------------------------------------------------------------|----------------------------------------------------------------------------------------------------|----------------------------------------------------------------------------------------------------|----------------------------------------------------------------------------------------------------|----------------------------------------------------------------------------------------------------|---------------------------------------------------------------------------------------|
| Как<br>Боглыр<br>цугарих<br>Как<br>Боглыр                                      | Новые диалоги                                                                                                    | он Графики функций<br>4.2023<br>4.2023<br>Пробдите собессарсине на<br>дотяность учителя<br>мателя. Ощутите то,<br>как это все проходит у<br>те веросться гларей Удани                                                                                                    | Accrpanus -<br>rocygapcreo H<br>Status -<br>Accrpanus (aurr. Australia, I<br>'stetigi), or nar. australia -<br>econsulta), ocupyaansaa<br>dopua - Accrpanutosui<br>coox, unr. Copyacenso                                                                                                    | Давайте поговорим об<br>истории Германии<br>борости Германии<br>5 15.04.2023<br>4 1<br>2444<br>В данком тесте вам<br>предплатается воломить<br>Гемании и отерить на<br>вопросы | С ><br>Алфавит<br>кожка<br>С С С С С С С С С С С С С С С С С С С                      |
| шучуун<br>— Руссий<br>Фарма<br>Фарма<br>2011-2023 С<br>2011-2023 С             | упцу уцунцунцунцун<br>й<br>а<br>обратной савзи<br>ть нам<br>Эліме Теst Pad. Солтацияма об колон-зования. Поля                                                                                                    | Конструктор тестов     Конструктор опросов     Конструктор опросов     Конструктор кросевордов     Темы тестов                                                                                                    | Acception (ant).                                                                                                    | оговые тренажёры<br>пексные задания<br>ема Дистанционного Обучения<br>Нашли ошебу? Выделите её и на                                                                            | xume Crife Erter                                                                      |

3. На экране появится окно, которое надо прокрутить вниз. Выбрать зарегистрироваться.

#### 1. Ввести в поисковую строку запрос

| Online Test Pad                                                                                                    | Q # Book                                                                                  |
|----------------------------------------------------------------------------------------------------|-------------------------------------------------------------------------------------------|
| Конструктор тестов                                                                                                    |                                                                                           |
| Простой и удобный сервис для создания тестов и проведения тестирования<br>Возможности                                                                                                    |                                                                                           |
| СТАТИСТИКА ТЕСТА ДОСТУП К ТЕСТУ                                                                                                    |                                                                                           |
| <ul> <li>Графинского градстватение коле а прохождений теста по днях.</li> <li>Статистика по отдельным ответам с отображением правильных/неправильных сиверованильных сиверованильных ответов на каждый вопрос в табличном и графинском</li> <li>Статистика по отдельным ответам с отображением правильных/неправильных сиверованильных сиверованильных сиверованильных сиверованильных сиверованильных сиверованильных сиверованильных сиверованильных сиверованильных сиверованильных сиверованильных сиверования с сображение правильных сиверованильных сиверованильных сиверования с сображения по ПР сиверования правильных правильных правильных сиверования с сображение правильных сиверования по ПР сиверования с сображение правиль какображение правиль какобрахения правильных правильных правильных сиверования правильных правильных сиверования по ПР сиверования правильных сиверования правильных правилеров и сображение правиля какобрахения правильных правилеров и сображение правилятеля. Прала и ревил. Возможность сохранить эти данные в Ехсеl (формат файла сем).</li> <li>Табличное прадставление совранить данных, реихправильных параметры, результать теста, полеты на бех вопрось Теста. Возможность сохранить эти данные в Ехсеl (формат файла сем).</li> </ul> | рыт.<br>ста.<br>ения теста.<br>и/ити Сообе.<br>шиеого вида.<br>казанием категорий теста и |
| Все наши сервисы предоставляются абсолютно бесплат<br>и будут доступны Вам после регистрации<br>Зерегистрикуйся свёнае изм ройди на сайт                                                                                                    | тно!                                                                                      |

4. В открывшейся форме регистрации внести действующую электронную почту, пароль, отметить пункт **Я принимаю условия пользовательского соглашения.** Нажать кнопку **Зарегистрироваться**.

| Online Test Pad                                                                                                 |  |
|----------------------------------------------------------------------------------------------------|--|
| <br>Baw e-mail<br>efimka75@mail.ru                                                                              |  |
| Пароль                                                                                                    |  |
| <ul> <li>Я хочу получать новости и рассылки</li> <li>Я принимаю условия пользовательского соглашения</li> </ul> |  |
| Зарегистрироваться                                                                                              |  |
| Уже есть аккаунт?<br>Пожалуйста, перейдите на страницу входа                                                    |  |
| Зарегистрировались, но пришло пустое<br>письмо или не пришло совсем?                                            |  |

На указанную электронную почту будет выслано письмо со ссылкой для окончательного завершения регистрации. Эта ссылка будет активна в течение 24 часов.

В указанной электронной почте нажать на ссылку-подтверждения для завершения регистрации.

Записать указанные при регистрации на ресурсе **Online Test Pad** электронную почту и пароль.

После этого у нас откроется вход в Конструктор.

#### 5. Появится окно Конструктор и ваши данные в правом верхнем углу.

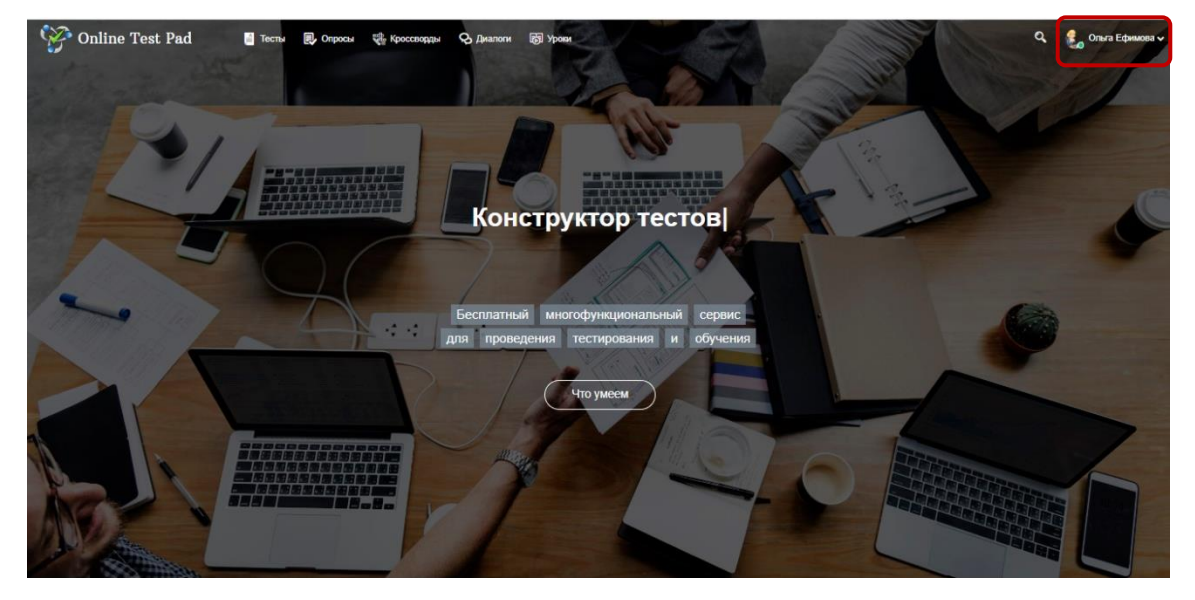

6. Необходимо зайти в **Профиль** своей страницы.

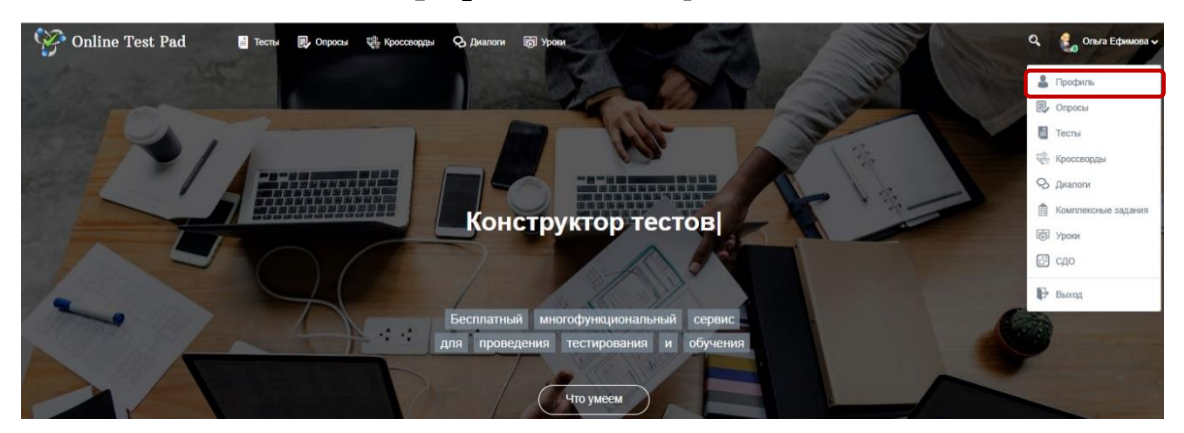

7. Перед нами откроется страница. Сюда необходимо ввести свои данные.

Затем Сохранить. Далее необходимо сохранять все изменения на каждой странице.

| мой профиль<br>МОЙ ПРОФИЛЬ | Ь                           |                                                                |
|----------------------------|-----------------------------|----------------------------------------------------------------|
| 🔀 Опросы                   |                             |                                                                |
| 🚦 Тесты                    | 1                           | 着 Личные данные 🔟 Статистика 🛱 Техлоддеряка 🌲 Оповещения 💳 АРІ |
| 🖏 Кроссворды               |                             |                                                                |
| 😒 Диалоги                  |                             | Фамилия: Ефимова                                               |
| 📋 Комплексные задания      |                             | Имя: Ольга                                                     |
| Г⊚ ∨рови                   | Ольга                       |                                                                |
| в сдо                      | Валерьевна<br>Ефимова       | Отчество: Валерьевна                                           |
| Оправка                    | efimka75@mail.ru            | Телефок:                                                       |
|                            |                             | Дата рождения: 26.08.1975 🗯 Пол: Женский 🔻                     |
|                            | Тесты: Опросы:              |                                                                |
|                            | 31 5                        | Часовой пояс: (UTC+01:00) Central European Time (Amsterdam) т  |
|                            | Кроссворды: Диалоги:<br>2 0 | Указать место учебы                                            |
|                            |                             | Указать место работы                                           |
|                            | 🇯 Ваша публичная страничка  | Место работы: ОГБПОУ "Ульяновский медицинский копледж"         |
|                            |                             |                                                                |
|                            |                             | должность: преподаватель                                       |
|                            |                             | Отмена Сокранить                                               |
|                            |                             |                                                                |
|                            |                             |                                                                |

8. Переходим на Тесты и Добавляем. Знак + означает что можно

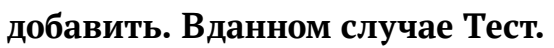

| Online Test Pad     | ← † ↓ Меню сайт |                         |                  |                   |                                      | . • • €. =·         |
|---------------------|-----------------|-------------------------|------------------|-------------------|--------------------------------------|---------------------|
| Мой профиль         | Мои тесты       |                         |                  |                   |                                      | 🕈 Добавить          |
| 🗒 Опросы            |                 |                         |                  |                   |                                      |                     |
| 🧃 Тесты             |                 | 📰 🕈 🔓 🗸 10 👻 По дате со | здания → ЦЁ →    |                   |                                      | Q поиск по названию |
| «њ Кроссворды       |                 |                         |                  |                   |                                      |                     |
| 🛇 Диалоги           |                 | Правильно ли Вы         | Лечебная         | Сестринское       | Современные                          | Сестринское дело в  |
| Комплексные задания |                 | питаетесь?              | физкультура      | операционное дело | аспекты                              | терапии             |
| БЭ Уроки            |                 |                         |                  |                   | сестринского дела в анестезиологии и |                     |
| 🗐 сдо               |                 |                         |                  |                   | реаниматологии                       |                     |
| 🚱 Справка           |                 | ▲ 誉 11 29.03.2023       | 🖴 🔮 0 14.03.2023 | ▲ ₩ 0 06.03.2023  | ▲ 誉 0 02.03.2023                     | ▲ ★ 0 07.02.2023    |
|                     |                 | D 0                     | • •              | D 0               | D 0                                  | D 0                 |
|                     |                 |                         |                  |                   |                                      |                     |
|                     |                 | Сестринское дело в      | Интернет-        | Телемедицина      | Профоотбор                           | Программное         |
|                     |                 | хирургии                | технологии       |                   |                                      | обеспечение         |
|                     |                 |                         |                  |                   |                                      | компьютера          |
|                     |                 |                         |                  |                   |                                      |                     |
|                     |                 | ▲ ₩0 24.01.2023         | 🔓 👑 3 19.11.2022 | ▲ ₩ 26 07.09.2022 |                                      | ▲ ₩ 103 20.12.2021  |
|                     |                 | 0                       | 0                | D 0               | D 0                                  | <b>• •</b>          |
|                     |                 |                         |                  |                   |                                      |                     |
|                     |                 |                         |                  | < 1 2 3 4 »       |                                      |                     |
|                     |                 |                         |                  |                   |                                      |                     |

Необходимо указать **Название теста**, его направленность (**образовательный**) и переходна **Далее.** 

| Online Test Pad                                                                             | ← 1 I                  | Добавление нового теста                                                                                                    | ×                                                                           | <ul> <li>▲ •<sup>2</sup> €<sub>0</sub> · =·</li> </ul>                           |
|---------------------------------------------------------------------------------------------|------------------------|----------------------------------------------------------------------------------------------------|-----------------------------------------------------------------------------|----------------------------------------------------------------------------------|
| <ul> <li>Мой профіять</li> <li>Опросы</li> <li>Тесты</li> </ul>                             | Мои тес                | Веедите название теста<br>Входной контроль                                                                                                    |                                                                             | + добавить<br>Q ловосков название.                                               |
| <ul> <li>Кроссворды</li> <li>Диалоги</li> <li>Комплексные задания</li> <li>Уроке</li> </ul> | Правиль<br>питаетес    | <ul> <li>Психологический тест</li> <li>Суммируем балты за ответы (или определяем преоблад<br/>ответа) и выводим текстовую расшифровку.</li> <li>Личностный тест</li> <li>Сопоставляем какой вариант ответа с определенных<br/>выбираем преобладающий.</li> </ul> | ающий вариант<br>по<br>и результатом и                                      | Современные аспекты<br>сестринского дела в<br>анестезиологии и<br>реаниматологии |
| 63 с.фо<br>Ф Справка                                                                        | 을 登11<br>□<br>Сестринс | Образовательный тест     Суммируем количество баллов за правильные ответы,     от максимального количества баллов и выставляем оци     кое дело в     Сестринское дело в                                                                                         | определяем процент 5.2023<br>енку.<br>Дооветь Отмена<br>Интернет-техналогии | 6 10 02.03.2023<br>Сторона<br>Телемедицина                                       |
|                                                                                             | терапии                | хирургии                                                                                                    |                                                                             |                                                                                  |

## 9. Начинаем заполнять Дашборт.

| Ŵ    | Online Test Pad      | ← 1 ↓ Меню сайта +                                                                                                    | 🔺 📌 🐫 - =-               |
|------|----------------------|----------------------------------------------------------------------------------------------------|--------------------------|
| 8    | Тесты                | Входной контроль                                                                                                    |                          |
|      | AKTOP                |                                                                                                    |                          |
| 63   | Дашборд              | Image: Constraint of the second second se | CTATYC TECTA             |
|      | Настройки            |                                                                                                    | 🔒 Закрыт                 |
| Ľ    | Начальная страница   | Основная ссылка:                                                                                                    | Открыть                  |
|      | Вопросы              | To https://onlinetestpad.com/ur7mwalriyo5k                                                                                                    |                          |
|      | Общий текст вопросов |                                                                                                    |                          |
|      | Группы вопросов      | Виджет теста не создан. Создать виджет                                                                                                    | oblone reon              |
| iiii | Результат            |                                                                                                    |                          |
|      | Сертификат           | Тест не опубликован в общий доступ на сайте. Опубликовать                                                                                                    |                          |
| 2+   | Приглашения          |                                                                                                    |                          |
|      | Статистика >         |                                                                                                    | Локализация: 💼 Русский 🥜 |
|      | Ручная проверка      |                                                                                                    |                          |
|      | Стилизация           | 📎 Карточка теста                                                                                                    |                          |

Ниже на этой странице заполняем Карточку теста (должно быть 3 тега).

| the last should be should be |                                                                                                    |
|------------------------------|----------------------------------------------------------------------------------------------------|
| Online Test P                | d — — († 1) Меню сайта —                                                                                                    |
| 🛙 Тесты                      |                                                                                                    |
|                              | ranamangan. 🖬 jerana 🦉                                                                                                    |
| 🗈 Дашборд                    |                                                                                                    |
| • Настройки                  | Карточка теста                                                                                                    |
| ] Начальная страниц          | Тип теста: Образовательный тест                                                                                                    |
| 🛯 Вопросы                    | Tany / Tany / Tany / Skaweku X //Torose Technoganie X                                                                                                    |
| 🗐 Общий текст вопро          |                                                                                                    |
|                              | Rannderschowend                                                                                                    |
| 🛔 Результат                  | <ul> <li>Таки (темы) помогля пучае стр. Квалификациюнный акзамен<br/>Вы можете указать предмет;</li> </ul>                                                                                                    |
| 🖬 Сертификат                 | Квалификационный тест                                                                                                    |
| 🕒 Приглашения                | О Пословина уминистрии                                                                                                    |
| 📶 Статистика                 | Динамика прогождения теста за последние 14 дней                                                                                                    |
| 🛱 Ручная проверка            |                                                                                                    |
| 🖞 Стилизация                 | Воорясные, Анр 12, 2003<br>В Количество прохождений: 0.00 Нет комментариюв                                                                                                    |
|                              |                                                                                                    |
|                              | Dywrites we                                                                                                    |
|                              | Living Siving Siving Kiting (Siving Siving Comparison Comparison Comparis |

10. Переходим в настройки. Смотрим, что нам надо добавить.

| Online Test Pad                  | ← † ↓ Меню сайта →                                  | * 🤌 🍓 - 😑                                         |
|----------------------------------|-----------------------------------------------------|---------------------------------------------------|
| 🛢 Тесты                          | Входной контроль                                    |                                                   |
|                                  |                                                     |                                                   |
| 🚳 Дашборд                        | 🔅 Основные настройки 🔂 Настройки результата         | 🛡 Доступ к тесту 🔁 АРІ                            |
| Настройки                        |                                                     | Показывать Progress Ваг ответов на вопросы        |
| -<br><u> </u> Начальная страница |                                                     |                                                   |
| 🖾 Вопросы                        | Разрешить комментарии                               | Оценка теста (звёзды, нравится, не нравится)      |
| Общий текст вопросов             | Разрешить сообщения об ошибках в вопросах           |                                                   |
|                                  |                                                     |                                                   |
| 🏥 Результат                      | С Перемешать вопросы                                | Перемешать варианты ответов                       |
| 🖾 Сертификат                     | Ограничить количество вопросов                      | Обязательны ответы на все вопросы                 |
| 🛃 Приглашения                    | Разрешить выбирать количество вопросов              |                                                   |
|                                  |                                                     |                                                   |
| 🔹 Ручная проверка                | Показать время прохождения                          | Ограничить время прохождения                      |
| 🛱 Стилизация                     | Запретить копирование текста вопроса в буфер обмена | Эапретить использование кнопки "Назад" в браузере |

11. Переходим на заполнения **Начальной страницы**. Заполняем все поля при помощи карандаша. Если нажать на карандаш, по поле будет активно и можно делать запись. После заполнения всех полей **сохраняем форму**.

Получаем первую страницу теста.

| Ŵ   | Online Test Pad      | 🔶 † 👃 Меню сайта + 🔹 🗚 🔔 🖧 - 🚍 -                                                                                    |
|-----|----------------------|----------------------------------------------------------------------------------------------------|
| 8   | Тесты                | Входной контроль                                                                                                    |
|     | ĮAKTOP               |                                                                                                    |
| æ   | Дашборд              | Входной контроль Карандаш дает возможность записать текст                                                           |
| ٠   | Настройки            |                                                                                                    |
| ۵   | Начальная страница   | Дооавьте изооражение                                                                                                |
| •   | Вопросы              | Введите описание                                                                                                    |
|     | Общий текст вопросов | Инструкция к тесту                                                                                                  |
|     | Группы вопросов      | Введите инструкцию                                                                                                  |
| iİi | Результат            | Добавьте форму регистрации                                                                                          |
|     | Сертификат           | 2000                                                                                                    |
| 4   | Приглашения          | Далее                                                                                                    |
|     | Статистика >         | Укажите автора и источник                                                                                           |
|     | Ручная проверка      |                                                                                                    |
| ö   | Стилизация           | 2011 - 2023 Online Test Pad   Соглашение об использовании   Политика конфиденциальности 🔘 Обратиться в техподдержку |

12. Переходим на вкладку Вопросы и начинаем заполнять. Нажимаем на + и

появится панель с вариантами теста.

| Online Test Pad                                                                                                    | ← † ↓ Меню сайта +                                                                                                    | 🔺 📌 🏭 - 😑 -                                                                                                    |
|----------------------------------------------------------------------------------------------------|----------------------------------------------------------------------------------------------------|----------------------------------------------------------------------------------------------------|
| 🗧 Тесты                                                                                                    | Входной контроль                                                                                                    |                                                                                                    |
| РЕДАКТОР                                                                                                    |                                                                                                    |                                                                                                    |
| 🚳 Дашборд                                                                                                    | Входной контроль                                                                                                    |                                                                                                    |
| • Настройки                                                                                                    |                                                                                                    |                                                                                                    |
| 🗋 Начальная страница                                                                                                    |                                                                                                    |                                                                                                    |
| 🖾 Вопросы                                                                                                    | В вашем тесте еще нет ни одного вопроса.<br>Чтобы добавить новый вопрос нажмите кнопку <b>+</b> в правом нижнем углу экрана для показа панели о                                                                                                    | со списком вопросов.                                                                                                    |
| Оощии текст вопросов                                                                                                    |                                                                                                    |                                                                                                    |
| 📰 Группы вопросов                                                                                                    |                                                                                                    |                                                                                                    |
| 🏥 Результат                                                                                                    |                                                                                                    |                                                                                                    |
| 🖾 Сертификат                                                                                                    |                                                                                                    |                                                                                                    |
| 🛃 Приглашения                                                                                                    |                                                                                                    |                                                                                                    |
| 🏾 🕍 Статистика 💦                                                                                                    |                                                                                                    |                                                                                                    |
| 🔹 Ручная проверка                                                                                                    |                                                                                                    |                                                                                                    |
| 🛍 Стилизация                                                                                                    | 2011 - 2023 Online Test Pad   Соглашение об использовании   Политика конфиденциальности                                                                                                    | Обратиться в техпод                                                                                                    |
| 1×2                                                                                                    |                                                                                                    | <b>0</b> • • • •                                                                                                    |
| Conline Test Pad                                                                                                    | ← t ↓ меню сайта -<br>Входной контроль                                                                                                    | <ul> <li>4</li> <li>4</li> <li>5</li> <li>6</li> <li>6</li> <li>7</li> <li>8</li> <li>6</li> <li>7</li> <li>8</li> <li>7</li> <li>8</li> <li>8</li> <li>7</li> <li>8</li> <li>8</li> <li>7</li> <li>8</li> <li>8</li> <li>7</li> <li>8</li> <li>8</li> <li>7</li> <li>8</li> <li>8</li> <li>7</li> <li>8</li> <li>8</li> <li>8</li> <li>8</li> <li>8</li> <li>8</li> <li>9</li> <li>9</li></ul> |
| Оnline Test Pad     Тесты     РЕЛАКТОР                                                                                                    | ← т ↓ меню сайта → Входной контроль                                                                                                    | <ul> <li>▲</li> <li>▲</li></ul> |
| Оnline Test Pad     Тесты     РЕДАКТОР     Дашборд                                                                                                    | ← t ↓ меню сайта → Входной контроль Входной контроль                                                                                                    | <ul> <li>Завод числа</li> </ul>                                                                                                    |
| <ul> <li>Оnline Test Pad</li> <li>тесты</li> <li>тесты</li> <li>РЕДАКТОР</li> <li>дашборд</li> <li>Настройки</li> </ul>                                                                                                    | ← т ↓ меню сайта -<br>Входной контроль           Входной контроль                                                                                                    | <ul> <li>▲</li> <li>▲</li></ul> |
| Online Test Pad     Tecты     PEДАКТОР     Дашборд     Hacтройки     Havanshaa страница                                                                                                    | ← 1 ↓ меню сайта →           Входной контроль           Входной контроль                                                                                                    | <ul> <li>▲</li> <li>▲</li></ul> |
| Online Test Pad     Tecты     PEДАКТОР     Дашборд     Hастройки     Hачальная страница     Bonpocы                                                                                                    | с 1 1 меню сайта -           Входной контроль           Входной контроль           В вашем тесте еще нет ни одного вопроса.           чтобы добавить новый вопрос нажмите кнопку + в правом нижнем утлу экрана для показа панели со                   | <ul> <li>Завод числа</li> <li>Ввод числа</li> <li>Ввод текста</li> <li>Ответ в свободной форме</li> <li>Ответ в свободной форме</li> <li>Установление последоват +</li> </ul>                                                                                                    |
| Online Test Pad     Tесты     PEДАКТОР     Дашборд     Настройки     Начальная страница     Bonpocы     Oбций текст вопросов                                                                                                    | С 1 1 Меню сайта -           Входной контроль           Входной контроль           В вашем тесте еще нет ни одного вопроса.           Чтобы добавить новый вопрос нажмите внопку + в правом нижнем углу экрана для показа панели со списком вопросов. |                                                                                                    |
| Online Test Pad     Online Test Pad     | ← 1 1 меню сайта -           Входной контроль           Входной контроль           В вашем тесте еще нет ни одного вопроса.           Чтобы добавить новый вопрос нажмите кнопку + в правом нижнем углу экрана для показа панели со слиском вопросов. |                                                                                                    |
| Online Test Pad     Tecты     PEДАКТОР     Дашборд     Дашборд     Hастройки     Hачалыная страница     Bопросы     Oбщий текст вопросов     fpynnы вопросов     ig Peзyльтат                                                                                                    | ✓ 1 1 меню сайта →           Входной контроль           Входной контроль           В вашем тесте еще нет ни одного вопроса.           Чтобы добавить новый вопрос нажмите внопку + в правом нижнем утлу экрана для показа панели со списком вопросов. |                                                                                                    |
| Online Test Pad     Tecты     PEДАКТОР     Дашборд     Настройки     Настройки     Начальная страница     Вопросы     Общий текст вопросов     Группы вопросов     Результат     Сертификат                                                                                                    | ✓ ↑ ↓ меню сайта →           Входной контроль           В вашем тесте еще нет ни одного вопроса.           Чтобы добавить новый вопрос нажмите вкопку + в правом нижнем углу экрана для показа панели со слиском вопросов.                            |                                                                                                    |
| Online Test Pad     Tecты     Tecты     PEДАКТОР     Дашборд     Датройки     Hастройки     Hачальная страница     Bonpocы     Oбщий текст вопросов     Pesультат     Cepтификат     Cepтификат     Tpиrnaueния                                                                                                    | ✓ 1 1 меню сайта •           Входной контроль           В вашем тесте еще нет ни одного вопроса.           Чтобы добавить новый вопрос нажмите кнопку + в правом нижнем утлу экрана для показа панели со слиском вопросов.                            | <ul> <li>Диночный выбор</li> <li>Одиночный выбор</li> <li>Ввод числа</li> <li>Ввод текста</li> <li>Ввод текста</li> <li>Ввод текста</li> <li>Ответ в свободной форме</li> <li>Установление последоват</li> <li>Установление пропусков (по</li> <li>Заполнение пропусков (сп</li> <li>Заполнение пропусков (сп</li> <li>Интерактивный диктант</li> </ul>                                                                                                    |
| Online Test Pad     Tecты     Tecты     PEДАКТОР     Дашборд     Hacтройки     Hartpoйки     Haranьная страница     Bonpocы     Odций текст вопросов     Peyльтат     Cepтификат     Cepтификат     Cpтитрашения     Craтистика    >                                                                                                    | ✓ 1 1 меню сайта •           Входной контроль           В вашем тесте еще нет ни одного вопроса.           Чтобы добавить новый вопрос нажмите внопку + в правом нижнем углу экрана для показа панели со слиском вопросов.                            | <ul> <li>Сдиночный выбор</li> <li>Одиночный выбор</li> <li>Множественный выбор</li> <li>Ввод числа</li> <li>Ввод числа</li> <li>Ввод текста</li> <li>Ответ в свободной форме</li> <li>Установление последоват</li> <li>Установление поответствий</li> <li>Заполнение пропусков (по</li> <li>Заполнение пропусков (сп</li> <li>Ш Интерактивный диктант</li> <li>Последовательное исключ</li> </ul>                                                                                                    |
| Pequation     Pequation     Pequation | ✓ 1 1 меню сайта →           Входной контроль           Вашем тесте еще нет ни одного вопроса.           Чтобы добавить новый вопрос нажмите внопку + в правом нижнем утлу экрана для показа панели со слиском вопросов.                              | <ul> <li>Диночный выбор</li> <li>Одиночный выбор</li> <li>Множественный выбор</li> <li>Ввод числа</li> <li>Ввод числа</li> <li>Ввод текста</li> <li>Ответ в свободной форме</li> <li>Ответ в свободной форме</li> <li>Установление последоват</li> <li>Установление последоват</li> <li>Установление пропусков (по</li> <li>Заполнение пропусков (сп</li> <li>Заполнение пропусков (сп</li> <li>Цнтерактивный диктант</li> <li>Последовательное исключ</li> <li>Слайдер (ползунок)</li> </ul>                                                                                                    |

На экране появится поле для заполнения вопросов текста и их ответов. Если надодобавить вариант ответов, то нажимаем на **Добавить**.

| Online Test Pad      | ← † ↓ Меню сайта →                                               | 🔺 🤌 🏭 =-                      |
|----------------------|------------------------------------------------------------------|-------------------------------|
| 🔮 Тесты              | Входной контроль                                                 | 8 Одиночный выбор +<br>«-     |
|                      |                                                                  | 8 Множественный выбор +       |
| 🖚 Дашборд            | 🕼 Редактор 🔎 Комментарий 🛱 Параметры 📑 Макет 🛷 Фрагмент кода     | 🗇 Ввод числа 🕂                |
| Настройки            |                                                                  | 🗇 Ввод текста 🕂               |
| 🗋 Начальная страница | Ix B I U S X₂ X² ⊟ ⊞ ⊑ ⊑ ⊡ ···                                   | 📖 Ответ в свободной форме 🕇   |
| 🖾 Вопросы            | Введите текст вопроса                                            | 📅 Установление последоват 🕇   |
| Общий текст вопросов | загрузить                                                        | 🖉 Установление соответствий 🕇 |
|                      | изооражение                                                      | Заполнение пропусков (по +    |
| 🏥 Результат          | ВАРИАНТЫ ОТВЕТОВ ДОбавить 📰                                      |                               |
| 🖾 Сертификат         | # Текст вариантов ответов + панель инструментов Кол-во<br>балоов |                               |
| 🏭 Приглашения        |                                                                  | Интерактивный диктант 🕂       |
|                      | Введите текст 0 📋                                                | 🔂 Последовательное исключ 🕇   |
|                      | 2 Введите текст 0 🍵                                              | ← Слайдер (ползунок) +        |
| <b>ю</b> Стилизация  |                                                                  | 🗋 Загрузка файла 🕂            |

После того как мы написали вопрос с вариантами ответов, нажимаем сохранить и унас получается 1 готовый вопрос теста.

| Ŵ           | Online Test Pad      | ← † ↓ Меню сайта →                                                                      | <b>~</b> ( | сохранено 🖻 🌜 — 🗖 🛪                  |   |
|-------------|----------------------|-----------------------------------------------------------------------------------------|------------|--------------------------------------|---|
| 8           | Тесты                | Входной контроль                                                                        |            | § Одиночный выбор +                  |   |
|             | AKTOP                |                                                                                         |            | § Множественный выбор +              | 1 |
| æ           | Дашборд              | Входной контроль                                                                        |            | 🗇 Ввод числа 🕂                       | 1 |
| ٠           | Настройки            | ©1 *                                                                                    |            | 🗇 Ввод текста 🕂                      | 1 |
| D           | Начальная страница   | 1 ( 1831                                                                                |            | 📖 Ответ в свободной форме 🔸          | 1 |
| 2           | Вопросы              | Юрий Гагарин - это                                                                      |            | 🔢 Установление последоват 🕇          | 1 |
|             | Общий текст вопросов | 📀 Космонавт                                                                             |            | 🖉 Установление соответствий 🕇        | 1 |
|             | Группы вопросов      | О Хирург                                                                                |            | 🗇 Заполнение пропусков (по 🕇         | 1 |
| ili         | Результат            | O Биолог                                                                                |            | Заполнение пропусков (сп +           | 1 |
|             | Сертификат           |                                                                                         |            | Интерактивный диктант 🕂              | 1 |
| <b>61</b> - | приглашения          |                                                                                         |            | 🔁 Последовательное исключ 🕇          | 1 |
| <br>        |                      |                                                                                         |            | \leftrightarrow Слайдер (ползунок) 🕂 |   |
| ö           | Стилизация           | 2011 - 2023 Online Test Pad   Cornaueние об использовании   Политика конфиденциальности |            | 🗋 Загрузка файла 🕇                   |   |

#### 13. Вкладка Результат. Настроить.

| Ŵ               | Online Test Pad                            | 🔶 † 👃 Меню сайта 🕞                                                                                  |                      |                                                                                       | 🔺 🤌 🐫 - 😑                            |  |
|-----------------|--------------------------------------------|----------------------------------------------------------------------------------------------------|----------------------|---------------------------------------------------------------------------------------|--------------------------------------|--|
| <b>В</b><br>РЕД |                                            | Психологический тест                                                                                | 😒<br>Личностный тест | Образовательный тест                                                                  | 🔀<br>Профессиональная настройка шкал |  |
| @<br>•          | Дашборд<br>Настройки<br>Начальная страница | борд<br>тройки Название результата "Количество правильных ответов"<br>Количество правильных ответов |                      | Название результата 'Количество правильных ответов'<br>Процент правильных ответов (%) |                                      |  |
| 2               | Вопросы<br>Общий текст вопросов            | Сколировать параметры оценки из другого теста<br>Оценка выставляется на основе                      |                      |                                                                                       |                                      |  |
| ಷ<br>           | Группы вопросов<br>Результат<br>Сертификат | Если 80 < значение =< 100<br>Если 55 < значение =< 80                                               | ⇒ 5<br>⇒ 4           | Количества баллов<br>Процент правильных ответов                                       |                                      |  |
| <b>4</b> 4      |                                            | Если 35 < значение =< 55                                                                            | ⇒ 3                  | Текст оценки<br>Ваша оценка:                                                          |                                      |  |
|                 | Ручная проверка<br>Стилизация              | Изменить                                                                                            | 7 <b>Z</b>           |                                                                                       |                                      |  |

15. На вкладке Дашборт. <u>Открыт</u>ь статус теста. <u>Вставить обложку</u> и посмотреть тест

по ссылке.

| 🥳 or    | nline Test Pad    | ← t ↓ M    | 1еню сайта 👻          |                      |                      | ▲ 🕫 🗞 - =-               |
|---------|-------------------|------------|-----------------------|----------------------|----------------------|--------------------------|
| 🗧 Тесты | ı                 | Входной к  | онтроль               |                      |                      |                          |
|         | >                 |            |                       |                      |                      |                          |
| 🚯 Дашб  | орд               | 26.04.2023 | 0                     | Вопросов: 1          | Образовательный тест | СТАТУС ТЕСТА             |
| 🔅 Настр | ройки             |            |                       |                      |                      | 🔓 Открыт                 |
| 🗋 Начал | пьная страница    | Основн     | ая ссылка:            |                      | 1                    |                          |
| 🔹 Вопро | осы               | https://d  | onlinetestpad.com/uri | 7mwalriyo5k          |                      | Закрыть                  |
| 🗐 Общи  | ий текст вопросов |            |                       |                      |                      |                          |
|         | ы вопросов        | Виджет     | г создан.             |                      | Получить код         |                          |
| 🟥 Резул | ытат              |            |                       |                      |                      |                          |
|         | ификат            | Тест не    | е опубликован в обц   | ций доступ на сайте. | Опубликовать         |                          |
| 🚑 Пригл | ашения            |            |                       |                      |                      |                          |
|         | істика >          |            |                       |                      |                      | Локализация: 💼 Русский 🥜 |
|         | ая проверка       |            |                       |                      |                      |                          |
|         | изация            | Карточ     | ка теста              |                      |                      |                          |

#### 16. Получился тест.

| Входной контроль               | 00:00 |
|--------------------------------|-------|
| Инструкция к тесту             |       |
| Количество вопросов в тесте: 1 |       |
| Далее                          |       |

## 17. Последний шаг. Опубликовать.

| ¥,    | Online Test Pad    | ← † ↓ Меню сайта →                                                                                                    |                          |
|-------|--------------------|----------------------------------------------------------------------------------------------------|--------------------------|
| 📕 Tec | сты                | Входной контроль                                                                                                    |                          |
|       | OP                 |                                                                                                    |                          |
| 🚯 Даг | шборд              | Image: Constraint of the second second se | CTATYC TECTA             |
| 🗢 Had | стройки            |                                                                                                    | 🔓 Открыт                 |
| 🗋 Hav | чальная страница   | Основная ссылка:                                                                                                    |                          |
| Bor   | просы              | https://onlinetestpad.com/ur7mwalriyo5k                                                                                                    | Закрыть                  |
|       | щий текст вопросов |                                                                                                    |                          |
|       | ипы вопросов       | Виджет создан. Получить код                                                                                                    |                          |
| 🏥 Рез | зультат            |                                                                                                    |                          |
|       | ртификат           | Тест не опубликован в общий доступ на сайте. Опубликовать                                                                                                    |                          |
| 🚑 Прі | иглашения          |                                                                                                    |                          |
|       | атистика >         |                                                                                                    | Локализация: 💼 Русский 🧳 |
|       | чная проверка      |                                                                                                    |                          |
|       | илизация           | Карточка теста                                                                                                    | -                        |

Успехов в создании электронных тестов!